## T: Usługi DNS i DHCP

## Zadanie 2

Uwaga: x to numer w dzienniku.

a) Połącz kolejno według schematu (sieć wewnętrzna to ustawienie karty sieciowej w przypadku realizacji zadania w Oracle VM VirtualBox)

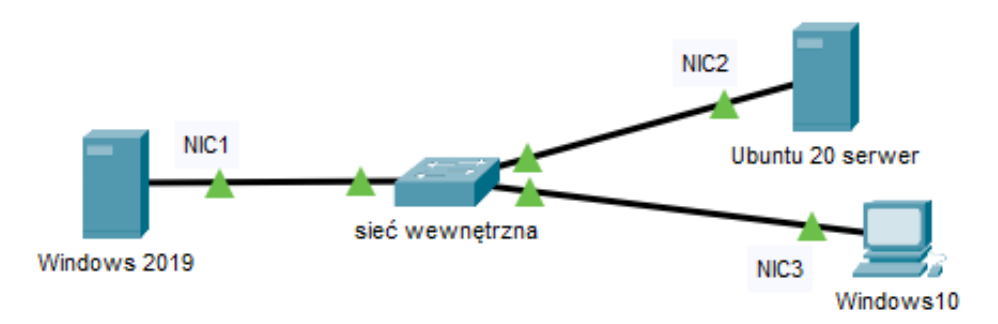

b) W Windows 2019

1) pierwszy interfejs sieciowy według poniższych zaleceń:

- nazwa połączenia: NIC1
- adres IP: 192.168.20.x/24,
- brama domyślna: brak
- serwer DNS: localhost

2) zainstaluj i skonfiguruj serwer do pracy jako serwer DNS, który odpowiada za obsługę domeny o nazwie zetkax.local

- rekord A serwera DNS ma być tak skonfigurowany, aby nazwa zetka0.pl była skierowana na adres serwera, a nazwa bogobo.org na adres IP 123.123.123.123,

- nieobsłużone zapytania przez DNS mają być kierowane dalej, pod adres 194.204.159.1.

c) W Ubuntu 20 serwer

1) pierwszy interfejs sieciowy według poniższych zaleceń:

- nazwa połączenia: NIC2
- adres IP: 192.168.20.50+x/24,
- brama domyślna: 192.168.20.x
- serwer DNS: 192.168.20.x
- 2) zainstaluj i skonfiguruj usługę serwera DHCP
- DHCP włączony, ustawiony zakres adresów DHCP 192.168.20.100 192.168.20.200,
- brama domyślna: 192.168.20.x,

- czas dzierżawy adresu IP 4 dni,

- stacji roboczej ma być przydzielany zawsze adres IP 192.168.20.200.

d) W Windows10 skonfiguruj interfejs sieciowy:

- nazwa połączenia: NIC3

- uzyskaj adres IP automatycznie,

- adres serwera DNS: uzyskaj automatycznie.

e) Używając polecenia ping, sprawdź komunikację Windows10 z serwerem DNS oraz serwerem DHCP.

UWAGA: Po wykonaniu powyższego polecenia zgłoś, przez podniesienie ręki, gotowość do przeprowadzenia ponownego sprawdzenia komunikacji. Sprawdzenie wykonaj w obecności prowadzącego zajęcia.

## Schemat samooceny do ćwiczenia:

Uwaga: x to numer w dzienniku.

a. Wykonane połączenie urządzeń (karta sieciowa ustawiona odpowiednio "Podłączona do"):
Sieć wewnętrzna (Windows 2019) |Sieć wewnętrzna (Windows 10) | Sieć wewnętrzna (Ubuntu serwer)
Razem - 3 pkt,

b. W Windows 2019 zainstalowany i skonfigurowany:

1. pierwszy interfejs sieciowy według poniższych zaleceń:

- nazwa połączenia: NIC1 - 1

- adres IP: 192.168.20.x/24, 2
- brama domyślna: brak 1

- serwer DNS: localhost - 1

Razem - 5 pkt,

- 2. serwer do pracy jako serwer DNS
- zainstalowana rola serwera DNS 2
- odpowiada za obsługę domeny o nazwie zetkax.local-1

- rekord A serwera DNS na zetka0.pl na adres serwera - 1

- nazwa bogobo.org na adres IP 123.123.123.123 – 1

- nieobsłużone zapytania przez DNS kierowane dalej, pod adres 194.204.159.1 – 1

Razem – 6 pkt

- c. W Ubuntu 20 serwer zainstalowany i skonfigurowany
- 1. pierwszy interfejs sieciowy według poniższych zaleceń:
- nazwa połączenia: NIC2 1
- adres IP: 192.168.20.50+x/24 2
- brama domyślna: 192.168.20.x 2
- serwer DNS: 192.168.20.x

Razem – 6 pkt

2. usługę serwera DHCP

```
- DHCP włączony - 1
```

- ustawiony zakres adresów DHCP 192.168.20.100 192.168.20.200 1
- brama domyślna: 192.168.20.x 1
- czas dzierżawy adresu IP 4 dni 1
- stacji roboczej przydzielany zawsze adres IP 192.168.20.20 1

Razem – 5 pkt

- d. Windows10 skonfigurowany
- nazwa połączenia: NIC3 1
- uzyskaj adres IP automatycznie 1
- adres serwera DNS: uzyskaj automatycznie 1

Razem – 3 pkt

- e. poleceniem ping, sprawdzona komunikacja Windows10 z
- serwerem DNS -2
- serwerem DHCP 2

Razem – 4 pkt

## Razem 32 pkt